「ホームページビルダーのFTP転送機能」

を使ったホームページ転送の方法

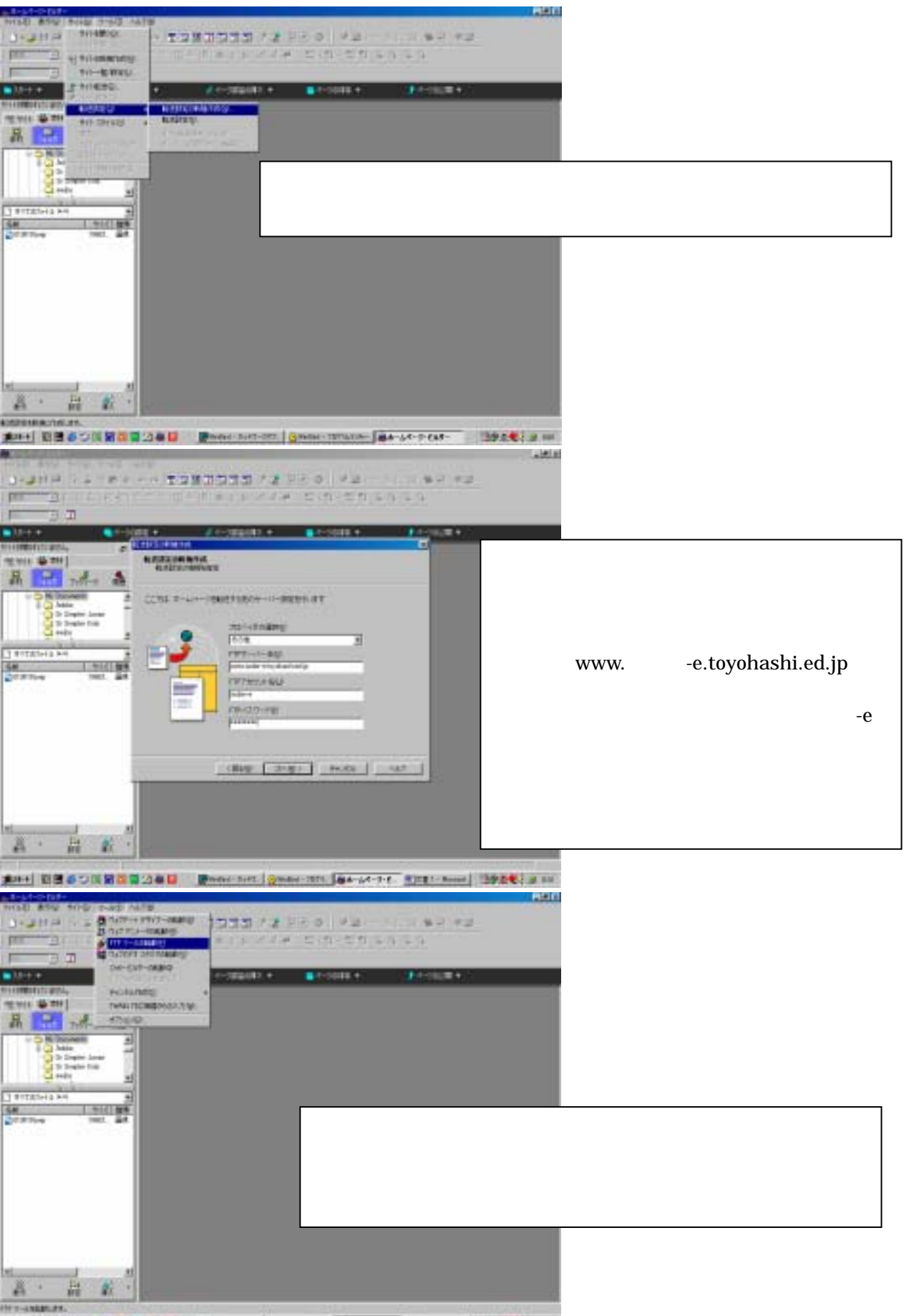

#28+ 1 2 6 0 1 2 0 2 4 0 Prete net. Omber 2011 #4-64-7-7. \*1221-Rees 39:4.4. 3 5

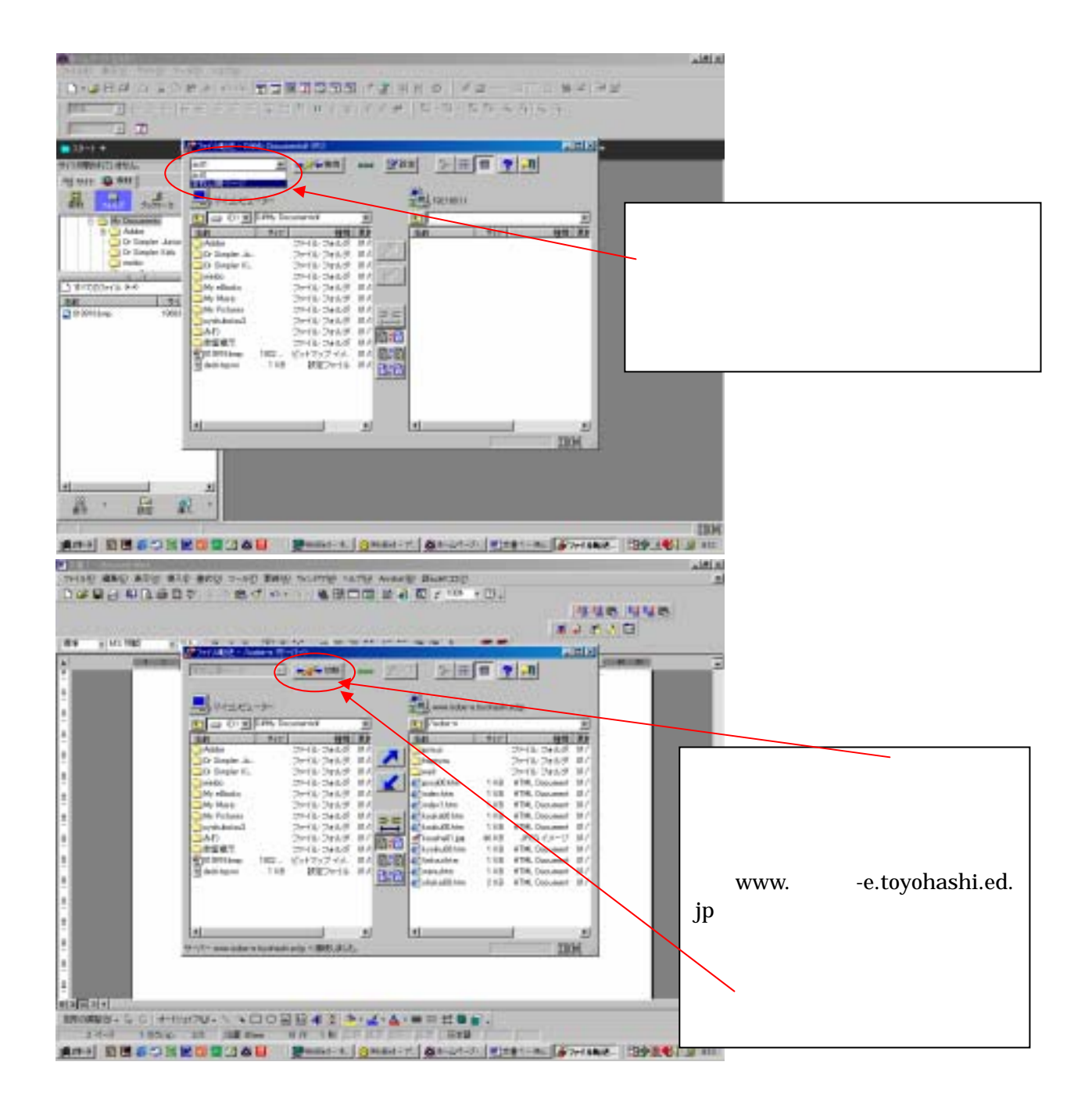

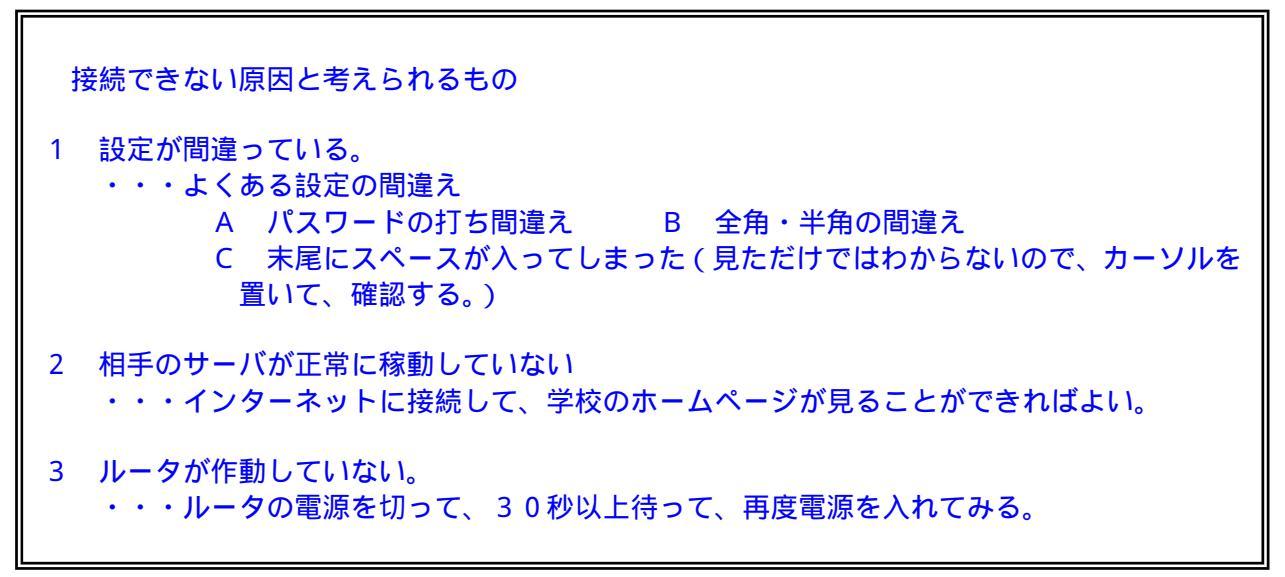